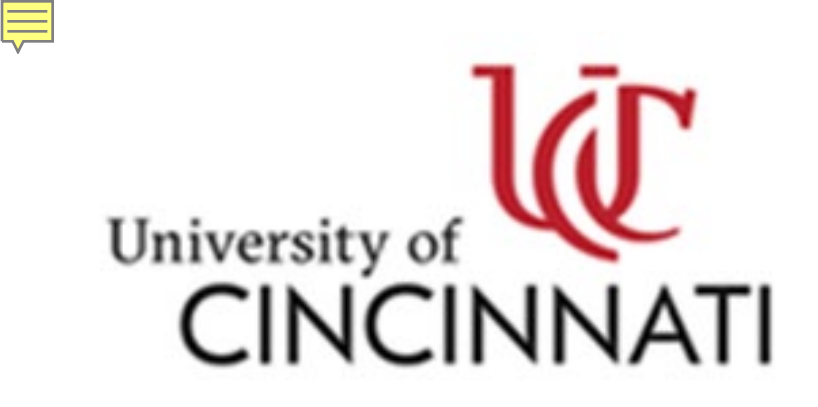

Outside Activity Reporting Integrity Matters

## **COI/COC Concerns- Supervisor**

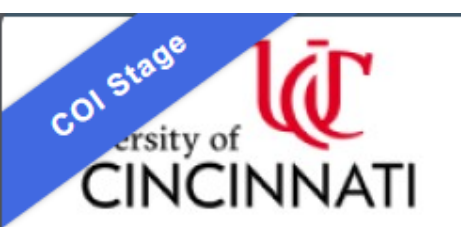

### Outside Activity Reporting Integrity Matters

Hello, Jennifer Krivickas -

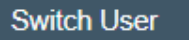

|   | Dashboard                                    | COI         |                                                      |                                                               |  |                      |                        |                 |                       |  |
|---|----------------------------------------------|-------------|------------------------------------------------------|---------------------------------------------------------------|--|----------------------|------------------------|-----------------|-----------------------|--|
| Τ | Page for Jennifer Krivickas                  |             |                                                      |                                                               |  |                      |                        |                 | 🝞 Help                |  |
|   | Decently Viewed                              | My Inbox    | My Reviews                                           | Dean/VP Review                                                |  |                      |                        |                 |                       |  |
|   | Recent Pinned                                | My Inbox    |                                                      |                                                               |  |                      |                        |                 |                       |  |
|   | DP00006486:<br>Disclosure Per ☆<br>Krivickas | Filter by 😧 | Filter by <sup>(2)</sup> ID The Enter text to search |                                                               |  |                      | Add Filter X Clear All |                 |                       |  |
|   |                                              | ID          | Name                                                 |                                                               |  | Date Created         | ▼ Date Modified        | State           | Coordinator           |  |
|   |                                              | CERT00008   | 331 Annual/Amen<br>Oberholzer                        | Annual/Amend/New Hire certification for Kristen<br>Oberholzer |  | 8/29/2024 6:40<br>PM | 11/12/2024 12:11<br>PM | Under<br>Review | Jennifer<br>Krivickas |  |
|   |                                              | 1 items     | tems • page 1                                        |                                                               |  | of 1 🕨               |                        |                 | 25 / page             |  |

### **Under Review**

Certification created date: 8/29/2024 6:40 PM Profile last submitted date: 11/12/2024 Training is expired

### Next Steps

# CERT00008331: Annual/Amend/New Hire certification for Kristen Oberholzer

Certification type: Annual/Amend/New Hire Assigned reviewer: Jennifer Krivickas Current review stage: Immediate Supervisor Review stage: 1 of 1

Discloser: Kristen Oberholzer Discloser's employer: University of Cincinnati Has significant financial interest: Yes

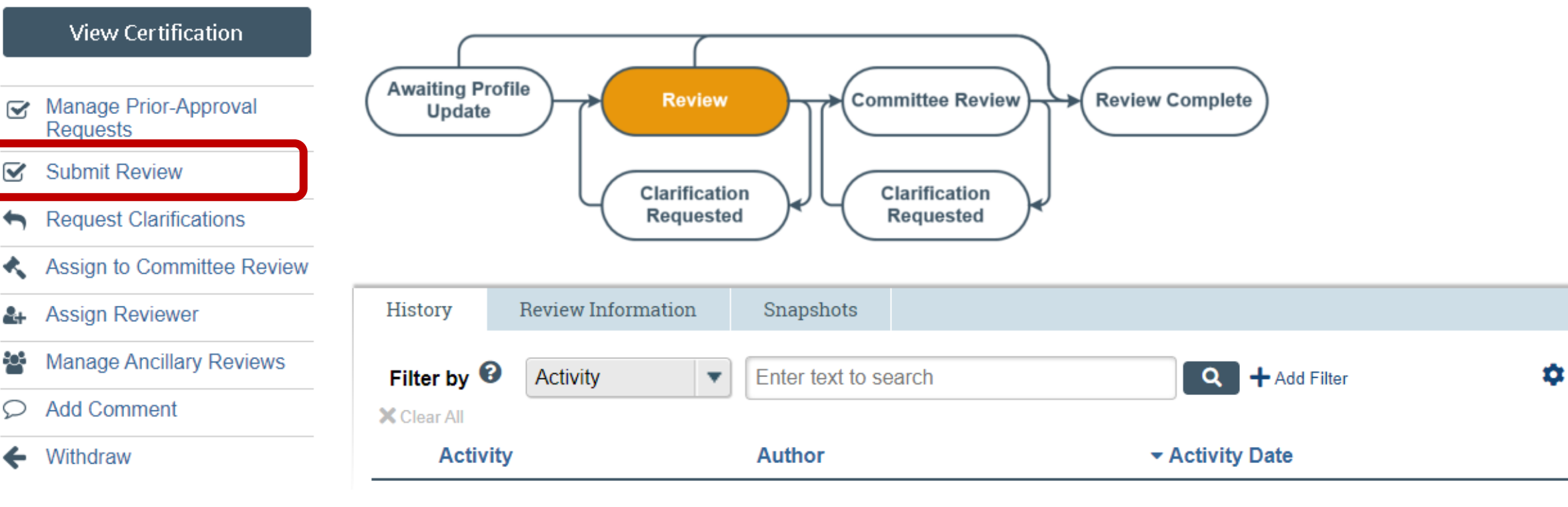

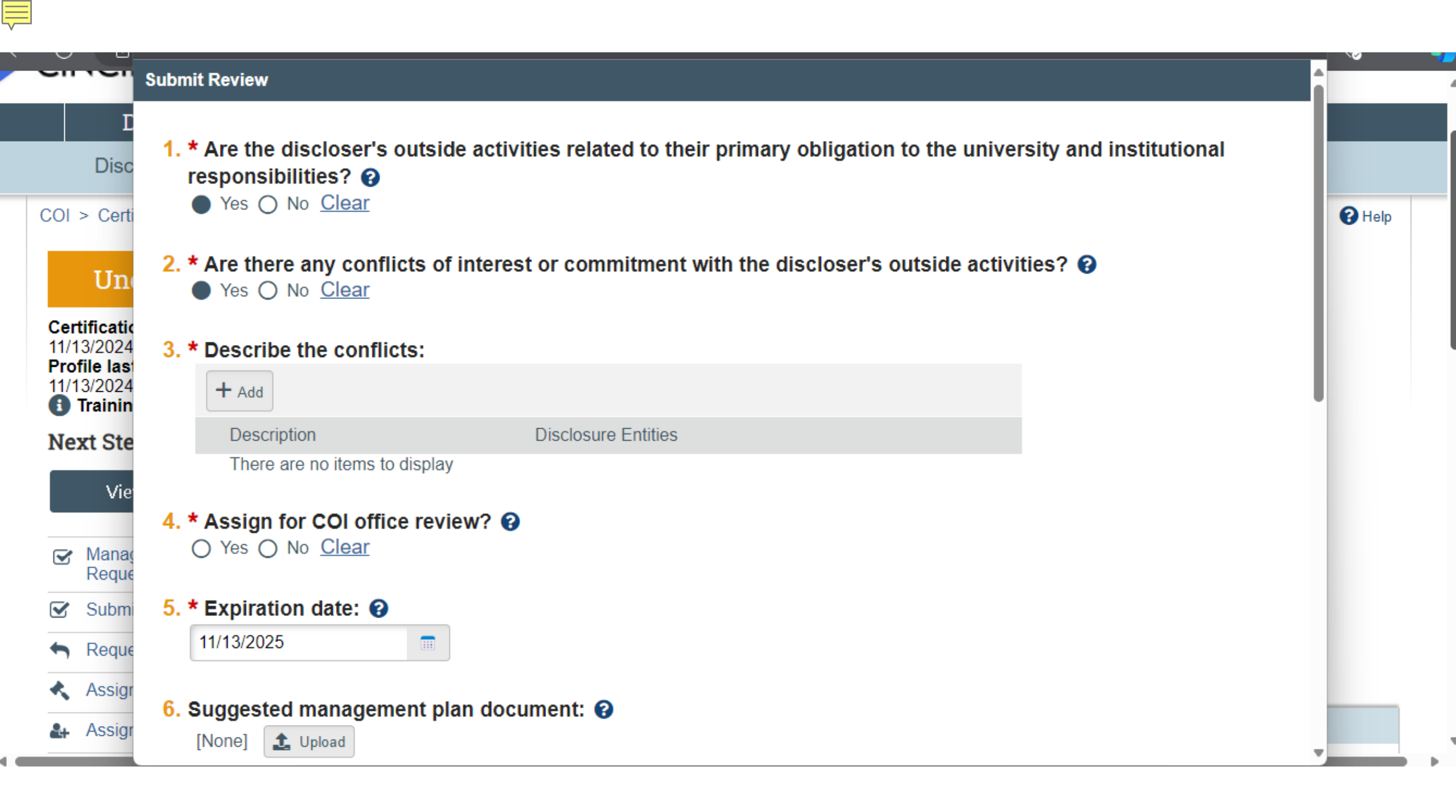

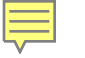

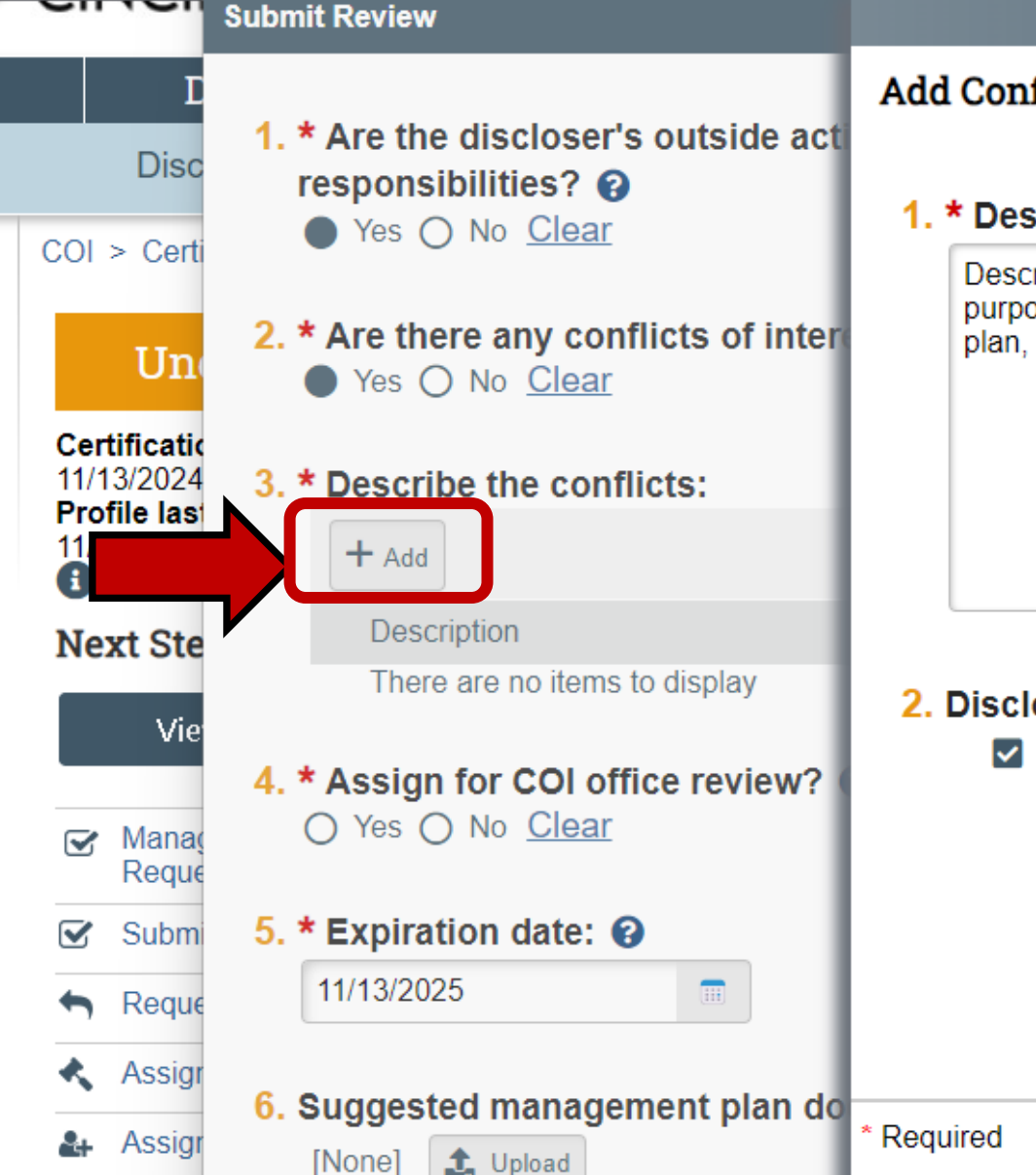

### Add Conflict

### 1. \* Description: 😱

Describe the conflict of interest here. This description will be used for purposes such as committee review, creating and monitoring a management plan, and reporting.

OK

### 2. Disclosure entities: 🚱

view Demonstration Activity for Training Purposes

R Help

| Disc                                                                | 1. * Are the discloser's ou responsibilities? ?                                                                                                    | tside activities relate                                                                                                    | ed to their primary obligation to the university and inst        | itutional |  |  |
|---------------------------------------------------------------------|----------------------------------------------------------------------------------------------------|----------------------------------------------------------------------------------------------------|------------------------------------------------------------------|-----------|--|--|
| COI > Certi<br>Un(                                                  | <ul> <li>2. * Are there any conflicts of interest or commitment with the discloser's outside activities? ?</li> <li>Yes O No <u>Clear</u></li> </ul> |                                                                                                    |                                                                  |           |  |  |
| Certificatio<br>11/13/2024<br>Profile last<br>11/13/2024<br>Trainin | 3. * Describe the conflicts<br>+ Add                                                                                                    | :                                                                                                    |                                                                  |           |  |  |
| Next Ste                                                            | Description<br>Describe th<br>This descripurposes s<br>creating an<br>management                                                                     | e conflict of interest here.<br>otion will be used for<br>uch as committee review,<br>d monitoring a<br>nt plan, and reporting | Disclosure Entities Demonstration Activity for Training Purposes |           |  |  |
| Submi                                                               | 4. * Assign for COI office<br>O Yes O No <u>Clear</u>                                                                                                | review? 😮                                                                                                    |                                                                  |           |  |  |
| Assign                                                              | 5. * Expiration date: 😧                                                                                                    |                                                                                                    |                                                                  |           |  |  |

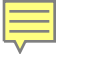

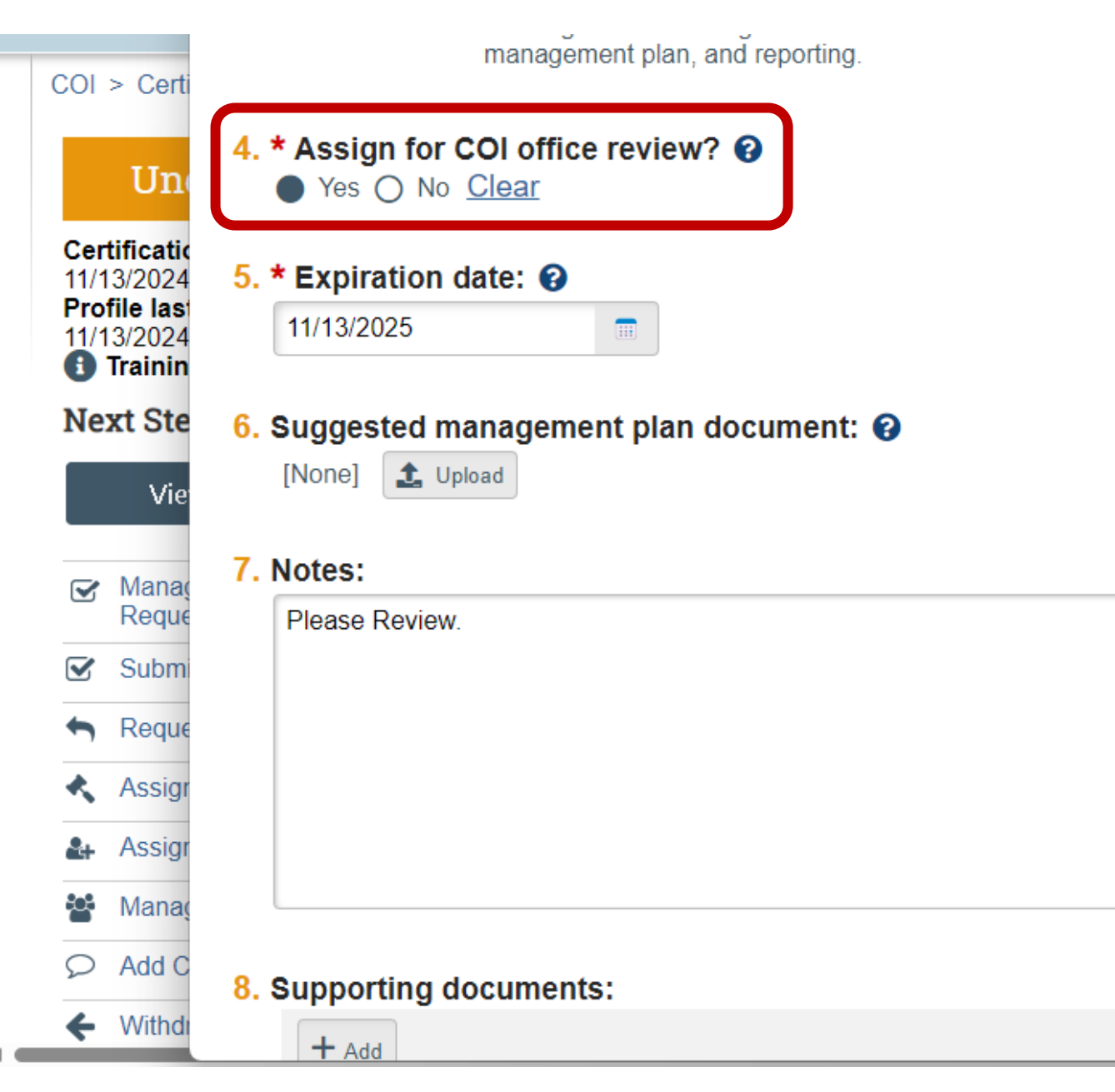

\$

T

C Help

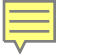

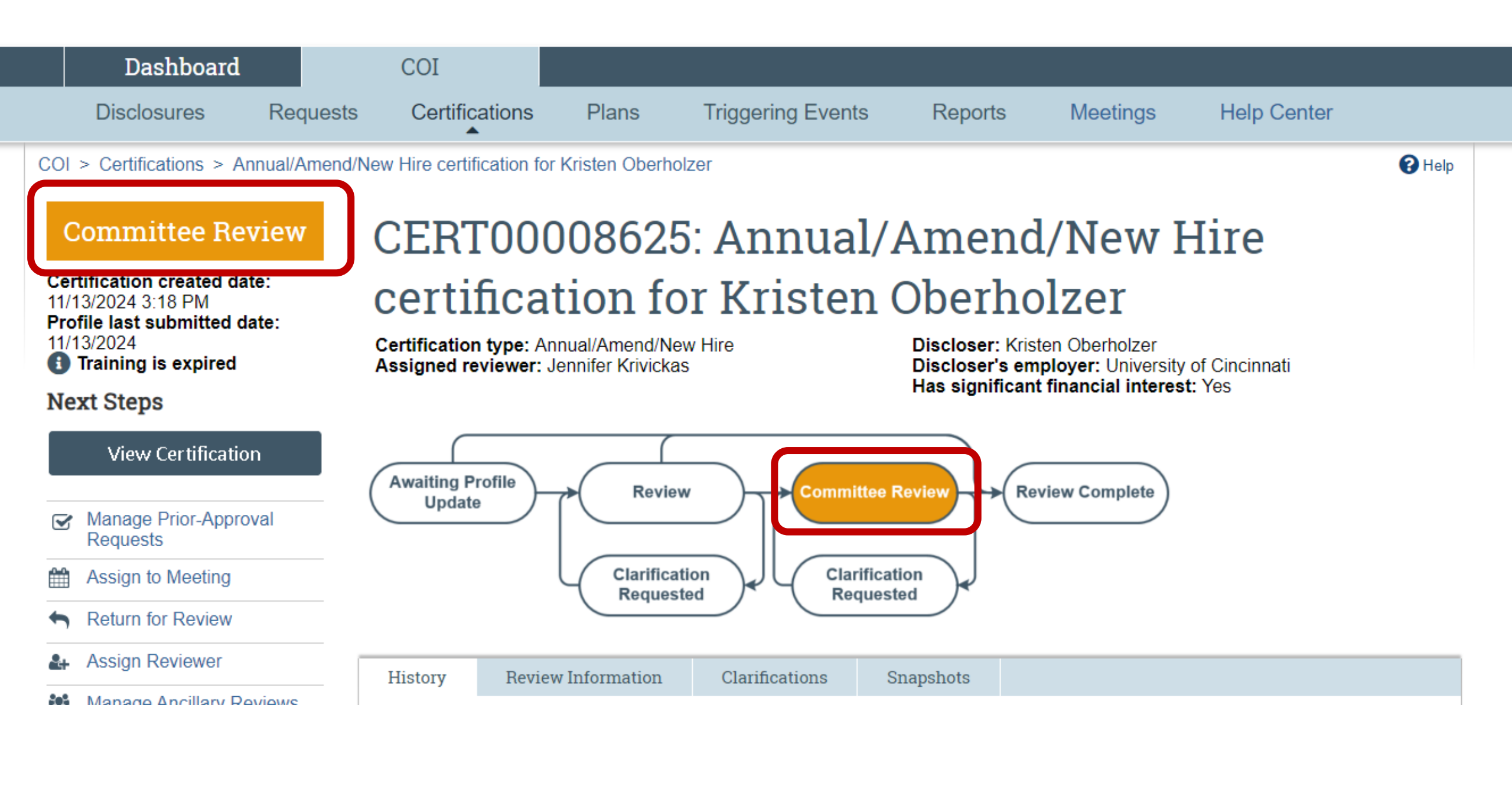